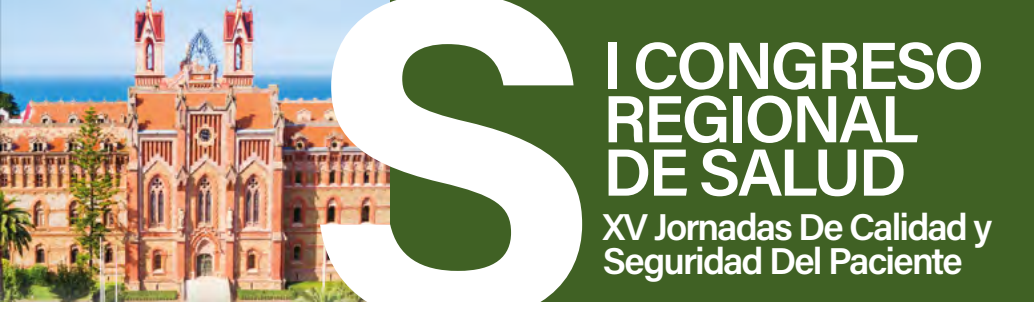

# INSTRUCCIONES CREACIÓN Y ENVÍO de PÓSTER en JPEG

Si es usted Autor/a de un Póster, recuerde que deberá enviarnos el archivo de su Póster Digital en JPEG (imagen JPEG) antes del 04-06-2025.

# A) CREACIÓN y ENVÍO DEL ARCHIVO JPEG de su Póster.

1. Deberá crear su Póster en Power Point y después convertirlo\* a JPEG.

(\*\*\*Instrucciones para la creación del Póster más abajo)

2. Una vez tenga el archivo JPEG de su Póster deberá enviarlo a través del siguiente link:

Link Envío: https://itcongresuales.com/postersonline/crs2025/web/ -Usuario: (el NºDefinitivo de su Póster -Contraseña: (el email del 1º Autor/a)

# B) EXPOSICIÓN de su PÓSTER en el Congreso

Su Póster Digital estará expuesto en el Congreso en las Pantallas Digitales habilitadas al efecto durante toda la duración del evento.

## \*\*\*INTRUCCIONES PARA LA CREACIÓN DE SU PÓSTER DIGITAL

**1º)** Deberá descargar la Plantilla para la creación de su Póster de la Página Web del Congreso:

## Plantilla para la Creación de su Póster:

https://congresoregionaldesalud.com/comunicaciones-posters/

**2º)** Cree su Póster utilizando dicha Plantilla PPTX como fondo. Esta será la base para crear luego el archivo en imagen JPEG.

3º) Las medidas de la Plantilla para el Póster es de 52x86 cm o lo que es lo mismo 1857x3072 píxeles.

**4°)** No se admitirá ningún Póster que no se realice con dicha plantilla puesto que si las medidas del Póster no se ajustan a estos parámetros es muy posible que no se visualice bien en las pantallas digitales durante el congreso.

**5°)** Para garantizar una buena visualización final del Póster en las Pantallas recomendamos no utilizar, en ninguna parte del Póster, texto con un tamaño inferior a 20 puntos (incluso en las leyendas de los gráficos o en tablas), ni utilizar un fondo oscuro con letras negras.

**6°)** Una vez que tenga el Póster creado guárdelo como presentación de PowerPoint como hace normalmente en el escritorio de su ordenador.

Ya tenemos creado el archivo PPTX en el escritorio, PERO ESTE NO ES EL ARCHIVO QUE TIENE QUE ENVIAR.

Ahora vamos a convertir dicho archivo PPTX a JPG, que es el archivo que tendrá que enviar:

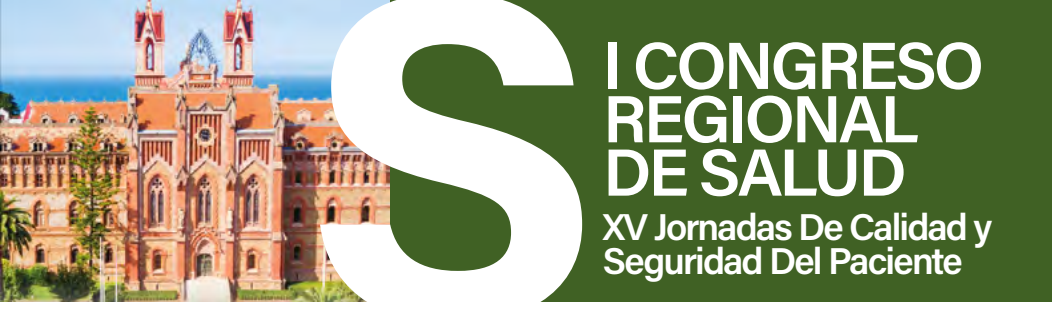

## Para hacerlo:

- -Vaya al archivo PPTX y seleccione "Guardar como".
- -Debajo del "Nombre de Archivo "abra el desplegable de debajo que pone "Tipo".
- -En "Tipo" seleccione del desplegable: "Formato de intercambio de archivos JPEG (\*.jpg)
- -Elija un Nombre y una carpeta para guardar el archivo y pulse en "Guardar".

-Si le pregunta "Si desea guardar todas las diapositivas de la presentación o sólo la diapositiva actual" elija "Sólo la diapositiva actual".

## YA TENEMOS el archivo JPG y ESTE ES EL ARCHIVO DEL PÓSTER DIGITAL que deberá enviar

-Recuerde el Nombre y Ubicación en su ordenador de este archivo JPEG para poder adjuntarlo cuando vaya a enviarlo a través de:

#### Link Envío:

https://itcongresuales.com/postersonline/crs2025/web/

Usuario: (el NºDefinitivo de su Póster

Contraseña: (el email del 1º Autor/a)